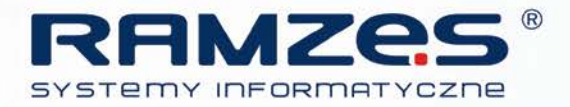

# Instrukcja wprowadzenia faktury VAT marża do Ramzes PKPiR

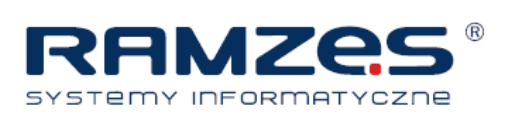

## PRZYKŁAD SPRZEDAŻY PRZY VAT-marży NA PRZYKŁADZIE SAMOCHODU

Wchodzimy w ustawienia i zaznaczamy "Czy prowadzić ewidencję i obliczanie MARŻY?":

| Ustawi | enia                                                                          |
|--------|-------------------------------------------------------------------------------|
| Firma  | Firma II Firma III Nagłowki Wydruk Kolory                                     |
|        |                                                                               |
| ſ      |                                                                               |
|        | Miejsce wystawiania dokumentu                                                 |
|        |                                                                               |
|        |                                                                               |
|        | 🔲 Czy księga przeznaczona dla ROLNIKÓW prowadzących działalność gospodarczą ? |
|        | Czy prowadzić ewidencję i obliczanie MARŻY ?                                  |
|        | 🗌 Czy VAT należy wyliczać automatycznie na podstawie struktury zakupów ?      |
|        | 🗖 Czy prowadzić WYNAJEM w programie ?                                         |
|        | 🗌 Czy drukować numer ewidencyjny na dowodzie wewnętrznym?                     |
|        | 🔽 Czy prowadzić rozrachunki ?                                                 |

Zaczynamy od zakupu :

| 💱 RAMZES PKPiR ver. 13.50.12 / Op |                  |               |                 |  |  |  |  |  |  |  |
|-----------------------------------|------------------|---------------|-----------------|--|--|--|--|--|--|--|
| Ewidencja                         | a Rozliczenia    | Ewidencja Vat | Rapo            |  |  |  |  |  |  |  |
| 1.                                | księga           | ſ             | <sup>-8</sup> N |  |  |  |  |  |  |  |
| 2. rozliczenie kosztów 🛛 🕅        |                  |               |                 |  |  |  |  |  |  |  |
| 3. pojazdy 🔹                      |                  |               |                 |  |  |  |  |  |  |  |
| 4.                                | wyposażeni       | ie            |                 |  |  |  |  |  |  |  |
| 5.                                | remanent         |               |                 |  |  |  |  |  |  |  |
| 6.                                | przeloguj        | ALT+          | w               |  |  |  |  |  |  |  |
| 7. :                              | administrate     | or ALT+       | Q               |  |  |  |  |  |  |  |
| 8.                                | 8. zakończ ALT+> |               |                 |  |  |  |  |  |  |  |
|                                   |                  |               |                 |  |  |  |  |  |  |  |
|                                   |                  | Dodai IIr     | Ist             |  |  |  |  |  |  |  |

Klikamy przycisk :

| Kol. 10 – rodzaj MARZ | ΖA |
|-----------------------|----|
|-----------------------|----|

| Nowy zapis w księdze                               |                                                                      |          |                                                   |            |  |  |  |  |  |  |
|----------------------------------------------------|----------------------------------------------------------------------|----------|---------------------------------------------------|------------|--|--|--|--|--|--|
| Rejestracja dokun                                  | nentu księgowego za miesiąc                                          | 2014 lut | v v Nr ewidencyjny                                | AUTO       |  |  |  |  |  |  |
| Kolumna księgi<br>Rodzaj dokumentu<br>Kontrahent » | 10.Zakup towarów materiałów<br>MARŻA zakup towaru/usługi<br>DOSTAWCA | •        | Data zdarzenia gospodarczego<br>Numer dokumentu » | 2014.02.11 |  |  |  |  |  |  |

K

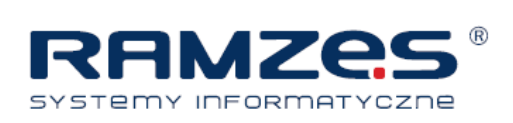

Przechodzimy do towarów :

| DO | DOKUMENT PRZYCHODU - wpisz pozycje asortymentowe |                                       |            |           |       |        |             |       |             |               |           |          |       |     |
|----|--------------------------------------------------|---------------------------------------|------------|-----------|-------|--------|-------------|-------|-------------|---------------|-----------|----------|-------|-----|
|    | Pozycj                                           | e dokumentu –                         | artukuldis | kuda      |       | الم    | 6           | lodn  | Cona        | DAL           | Mat       | Martość  |       |     |
|    | Lb.                                              | · · · · · · · · · · · · · · · · · · · | artunui/OS | iuya      |       | lius   | <b>\$</b> C | Jeun. | Cena        | FUN           | val       | Waltusc  | Ľ     |     |
|    |                                                  |                                       |            |           |       |        |             |       |             |               |           |          |       |     |
|    |                                                  |                                       |            |           |       |        |             |       |             |               |           |          |       |     |
|    |                                                  |                                       |            |           |       |        |             |       |             |               |           |          |       |     |
|    |                                                  |                                       |            |           |       |        |             |       |             |               |           |          |       |     |
|    |                                                  |                                       |            |           |       |        |             |       |             |               |           |          |       |     |
|    |                                                  |                                       |            |           |       |        |             |       |             |               |           |          |       |     |
|    |                                                  |                                       |            |           |       |        |             |       |             |               |           |          |       |     |
|    |                                                  |                                       |            |           |       |        |             |       |             |               |           |          |       |     |
|    |                                                  |                                       |            |           |       |        |             |       |             |               |           |          |       |     |
|    |                                                  |                                       |            |           |       |        |             |       |             |               |           |          |       |     |
|    |                                                  |                                       |            |           |       |        |             |       |             |               |           |          |       |     |
|    |                                                  |                                       |            |           |       |        |             |       |             |               |           |          |       | -   |
|    | + _                                              | J                                     |            |           |       |        |             |       |             |               |           |          |       |     |
|    | VA                                               | J                                     | 0.00       | 1         | Netto |        |             | ſ     | .00         | Brutto        |           |          | 0.0   | 10  |
|    |                                                  |                                       | 0,00       |           |       |        |             |       | ,           |               |           |          |       | -   |
|    | +                                                | Dodaj [Ins]                           | Π υ        | suń (Del) | ×.    | Popraw | [F2]        | 💾 z   | apisz [F12] | 🔅 <u>O</u> pc | je[Alt+O] | 🗙 Wyjści | e (Es | sc] |

#### Jest pusto –

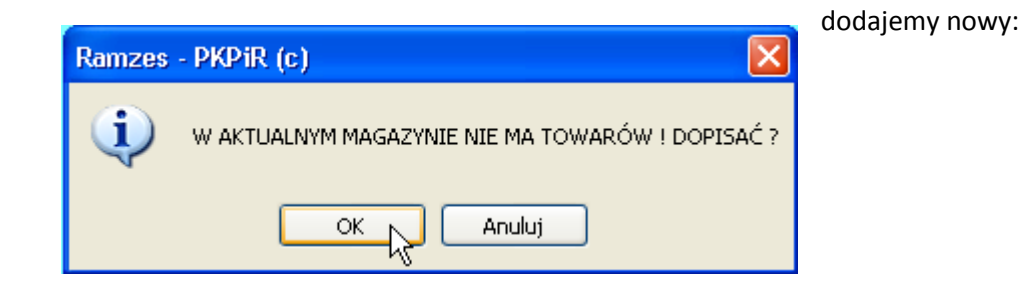

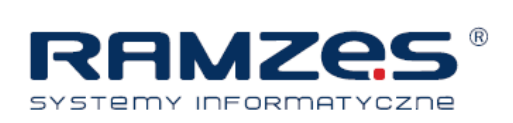

## Wybieramy z kartoteki – ona również jest pusta :

| 1 | 🖉 Kartoteka wyrobów 🛛 🛛 🔀 |                                             |            |              |            |            |      |   |  |  |  |  |  |
|---|---------------------------|---------------------------------------------|------------|--------------|------------|------------|------|---|--|--|--|--|--|
|   | Szukaj:                   | Porządek sortowania: NAZWA WYROBU 👚 📢 Sortu |            |              |            |            |      |   |  |  |  |  |  |
|   | Nazwa wyrobu              | Kategoria wyrobu                            | Тур        | Nr handlowy  | Nr ka      | atalogow   | y ^  | ] |  |  |  |  |  |
|   |                           |                                             |            |              |            |            |      |   |  |  |  |  |  |
|   |                           |                                             |            |              |            |            |      |   |  |  |  |  |  |
|   |                           |                                             |            |              |            |            |      |   |  |  |  |  |  |
|   |                           |                                             |            |              |            |            |      |   |  |  |  |  |  |
|   |                           |                                             |            |              |            |            |      |   |  |  |  |  |  |
|   |                           |                                             |            |              |            |            |      |   |  |  |  |  |  |
|   |                           |                                             |            |              |            |            |      |   |  |  |  |  |  |
|   |                           |                                             |            |              |            |            |      |   |  |  |  |  |  |
|   |                           |                                             |            |              |            |            |      |   |  |  |  |  |  |
|   |                           |                                             |            |              |            |            |      |   |  |  |  |  |  |
|   |                           |                                             |            |              |            |            |      |   |  |  |  |  |  |
|   |                           |                                             |            |              |            |            | Ţ    | 1 |  |  |  |  |  |
|   |                           |                                             |            |              |            |            | -    |   |  |  |  |  |  |
|   | ✔ Wybierz [Ent]           | Dodaj (Insj 📉 Po                            | opraw [F2] | 🎹 Usuń [Del] | <b>X</b> W | /yjście (E | isc] |   |  |  |  |  |  |
|   |                           |                                             |            |              |            |            |      |   |  |  |  |  |  |

## Dodajemy towar :

| Dodawanie nowego w         | угори                                                     |  |  |  |  |  |  |  |
|----------------------------|-----------------------------------------------------------|--|--|--|--|--|--|--|
| Typ wyrobu                 | • ARTYKUŁ O USŁUGA O PRODUKT O OPAKOWANIE                 |  |  |  |  |  |  |  |
| KATEGORIA                  | samochody 🚽 🔅 Opcje[Alt+O]                                |  |  |  |  |  |  |  |
| NAZWA wyrobu               | ΤΟΥΟΤΑ                                                    |  |  |  |  |  |  |  |
| NAZWA skrócona             | dla kasy fiskalnej TOYOTA                                 |  |  |  |  |  |  |  |
| Opis wyrobu                | sam. os. TOYOTA »                                         |  |  |  |  |  |  |  |
| Nr katalogowy              | Nr handlowy                                               |  |  |  |  |  |  |  |
| VAT - sprzedaż             | 23% ▼ » VAT - zakup nV ▼ »                                |  |  |  |  |  |  |  |
| Jednostki miary:           | zakup SZT. v » sprzedaż SZT. v »<br>Przelicznik 1 / 1,000 |  |  |  |  |  |  |  |
| ZAPAS min                  | 0 kod kreskowy                                            |  |  |  |  |  |  |  |
| ZAPAS max                  | 0 SWW/KU                                                  |  |  |  |  |  |  |  |
| Data dopisania             | PKWiU                                                     |  |  |  |  |  |  |  |
| Dane w                     | ykorzystywane przy deklaracji INTRASTAT                   |  |  |  |  |  |  |  |
| Kod towaru CN              | » Kraj pochodzenia 🗸                                      |  |  |  |  |  |  |  |
| Waga netto (w kg           | ) 0                                                       |  |  |  |  |  |  |  |
| 🗖 Akcyza na wybory węglowe |                                                           |  |  |  |  |  |  |  |
| 💾 Zapisz [F12]             | 🚔 Drukuj (F9) 🗙 Wyjście (Esc)                             |  |  |  |  |  |  |  |

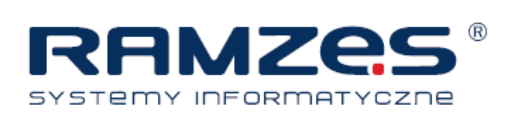

# Wybieramy ten wyrób :

| 🖉 Kartoteka wyrobów |               |     |                                       |            |              |      |            |      | $\times$ |
|---------------------|---------------|-----|---------------------------------------|------------|--------------|------|------------|------|----------|
| Szukaj:             |               |     | Porządek sortowania: NAZWA WYROBU 👚 💽 |            |              |      |            | [F3] |          |
| Nazw                | ra wyrobu     |     | Kategoria wyrobu                      | Тур        | Nr handlowy  | Nr k | atalogov   | vy 🔺 |          |
| ΤΟΥΟΤΑ              |               | sai | mochody                               | Artykuł    |              |      |            |      |          |
|                     |               |     |                                       |            |              |      |            |      |          |
|                     |               |     |                                       |            |              |      |            |      |          |
|                     |               |     |                                       |            |              |      |            |      |          |
|                     |               |     |                                       |            |              |      |            |      |          |
|                     |               |     |                                       |            |              |      |            |      |          |
|                     |               |     |                                       |            |              |      |            |      |          |
|                     |               |     |                                       |            |              |      |            |      |          |
|                     |               |     |                                       |            |              |      |            |      |          |
|                     |               |     |                                       |            |              |      |            |      |          |
|                     |               |     |                                       |            |              |      |            |      |          |
|                     |               |     |                                       |            |              |      |            |      |          |
|                     |               |     |                                       |            |              |      |            | •    | ]        |
|                     |               | _   |                                       |            |              |      |            |      |          |
|                     | Vybierz [Ent] | F.  | Dodaj [ins] 📉 P                       | opraw [F2] | 🔟 Usuń [Del] | ×v   | Wyjście (I | Esc] |          |
|                     | Z             |     |                                       |            |              |      |            |      |          |

I wprowadzamy do przychodu :

| DOKUMENT PRZYCHODU - | wpisz pozycje asortyn | nentowe     |          |           |            |              |         |
|----------------------|-----------------------|-------------|----------|-----------|------------|--------------|---------|
| Pozycje dokumentu    | ukuM loluzo           | lloóó       | lodu     | <b>.</b>  |            |              |         |
| Lp. Aru              | ukur/Usruga           | llosc       | Jean. (  | cena      | R/N Va)    | Wartosc      |         |
|                      |                       |             |          |           |            |              |         |
|                      |                       |             |          |           |            |              |         |
|                      |                       |             |          |           |            |              |         |
|                      | Dopisywanie towaru/us | ługi        |          |           |            |              |         |
|                      |                       | -           |          |           |            |              |         |
|                      |                       | 1040        | JIA      |           |            |              |         |
|                      | Podaj iloćć towaru -  |             | Cona no  | tto:      | 0.00       | 1            |         |
|                      | Totaj nosc toward .   |             |          |           | 0,00       |              |         |
|                      | 💾 Zapisz (F           | 121         |          | 🗙 Wviście | [Esc]      | ]            |         |
|                      |                       |             |          | · · · ·   |            |              |         |
|                      |                       |             |          |           |            |              | _1      |
|                      |                       |             |          |           |            |              |         |
|                      |                       |             |          |           |            |              |         |
| VAT                  | 0,00 Netto            |             | 0,00     |           | Brutto     |              | 0,00    |
| Dodaj [Ins]          | 👖 Usuń [Del] 📃        | Popraw [F2] | 💾 Zapisz | [F12]     | Opcje[Alt+ | -O] 🗙 Wyjści | e [Esc] |

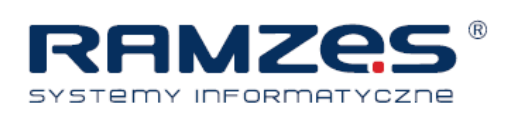

| Dopisywanie towaru/usługi |                       |
|---------------------------|-----------------------|
|                           | ΤΟΥΟΤΑ                |
| Podaj ilość towaru :      | 3 Cena netto: 12000 , |
| 💾 Zapisz [F12]            | 🗙 Wyjście [Esc]       |

W razie potrzeby można zmienić VAT:

| DC | DOKUMENT PRZYCHODU - wpisz pozycje asortymentowe |                |                 |       |          |        |        |              |                |          |           |      |     |  |
|----|--------------------------------------------------|----------------|-----------------|-------|----------|--------|--------|--------------|----------------|----------|-----------|------|-----|--|
| Γ  | Pozy                                             | cje dokumentu- | Artukuki lekuas | •     |          | néć    | lodn   | Cono         | DAL            | Mat      | Mortoóó   |      |     |  |
|    | 1                                                | ΙΤΟΥΟΤΑ        | Artunadostugo   | 1     |          | 3      | SZT.   | 12,000,00    | 0,00           | nV       | 36,000,00 |      |     |  |
|    |                                                  |                |                 |       |          |        |        |              |                |          |           |      |     |  |
|    |                                                  |                |                 |       |          |        |        |              |                |          |           |      |     |  |
| -  |                                                  |                |                 |       |          |        |        |              | Mat            |          |           |      | •   |  |
|    | L L<br>V                                         |                | 0,00            | Ne    | etto 📃   |        | 36 000 | ),00         | Cena<br>Brutto | •        | 36 (      | )00, | DO  |  |
|    | +                                                | Dodaj [Ins]    | 🔟 Usuń          | [Del] | 🌂 Poprav | v [F2] | 💾 z    | Zapisz [F12] | <u>о</u> рсј   | e[Alt+O] | 🗙 Wyjście | e (E | sc] |  |

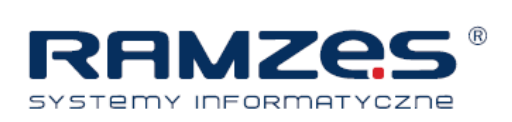

Po zapisaniu mamy w PKPiR :

| Nowy zapis w księdze                                                              |               |           |                |                |               |  |  |  |  |
|-----------------------------------------------------------------------------------|---------------|-----------|----------------|----------------|---------------|--|--|--|--|
| Rejestracja dokumentu księgowego za miesiąc 2014 grudzień 🔽 Nr ewidencyjny 🔒 AUTO |               |           |                |                |               |  |  |  |  |
| Kolumna księgi 10.Zakup towarć                                                    | iw materiałów | ✓ Data    | zdarzenia gosp | odarczego      | 2014.12.31    |  |  |  |  |
| Rodzaj dokumentu MARŻA zakup to                                                   | waru/usługi   | ▼ Nume    | er dokumentu   | »              |               |  |  |  |  |
| Kontrahent »                                                                      |               |           |                |                |               |  |  |  |  |
| Adres                                                                             |               |           |                |                |               |  |  |  |  |
| NIP 111-111-11                                                                    | . K           | Kwota     |                |                | Razem         |  |  |  |  |
| ☐ MP                                                                              |               | 36 000,00 |                |                | 36 000,00     |  |  |  |  |
| Data dokumentu                                                                    | 2014.12.31    | 0,00      |                |                | 0,00          |  |  |  |  |
| Data wpisu do księgi                                                              | 2014.12.31    | 0,00      |                |                | 0,00          |  |  |  |  |
| Konto »                                                                           |               | 0,00      |                |                | 0,00          |  |  |  |  |
| Opis »                                                                            |               | 0,00      |                |                | 0,00          |  |  |  |  |
| Uwagi »                                                                           | i I           | 0,00      |                |                | 0,00          |  |  |  |  |
|                                                                                   |               | 36 000,00 | < razem >      |                | 36 000,00     |  |  |  |  |
| Termin płatności 2014                                                             | .12.31 0      |           |                | Zapłacono      | 36 000,00     |  |  |  |  |
|                                                                                   |               |           | Pozost         | ało do zapłaty | 0,00          |  |  |  |  |
|                                                                                   |               |           |                | Zapisz [F12]   | Wyjście [Esc] |  |  |  |  |

## Uzupełniamy nr dok, opis :

| Nowy zapis w księ                                                               | dze                   |              |       |                    |                  |               |  |  |  |  |
|---------------------------------------------------------------------------------|-----------------------|--------------|-------|--------------------|------------------|---------------|--|--|--|--|
| Rejestracja dokumentu księgowego za miesiąc 2014 grudzień 💌 Nr ewidencyjny AUTO |                       |              |       |                    |                  |               |  |  |  |  |
| Kolumna księgi<br>Rodzej dokuma                                                 | 10.Zakup towaróv      | v materiałów | •     | Data zdarzenia gos | podarczego       | 2014.12.31    |  |  |  |  |
| Kontrahent                                                                      | » DOSTAWCA            | aru/usiugi   |       | Numer uokumentu    | // Zak-30        |               |  |  |  |  |
| Adres                                                                           |                       |              |       |                    |                  |               |  |  |  |  |
| NIP                                                                             | 111-111-11-11         |              | Kwota |                    |                  | Razem         |  |  |  |  |
|                                                                                 | MP                    |              | 36    | 000,00             |                  | 36 000,00     |  |  |  |  |
| Data dokument                                                                   | u                     | 2014.12.31   |       | 0,00               |                  | 0,00          |  |  |  |  |
| Data wpisu do l                                                                 | sięgi                 | 2014.12.31   |       | 0,00               |                  | 0,00          |  |  |  |  |
| Konto                                                                           | »                     |              |       | 0,00               |                  | 0,00          |  |  |  |  |
| Opis                                                                            | » zakup marża SO      |              |       | 0,00               |                  | 0,00          |  |  |  |  |
| Uwagi                                                                           | »                     |              |       | 0,00               |                  | 0,00          |  |  |  |  |
|                                                                                 |                       |              | 36    | 000,00 < razem >   |                  | 36 000,00     |  |  |  |  |
| Termin płatnośc                                                                 | ci 2014. <sup>-</sup> | 12.31 0      |       |                    | Zapłacono        | 36 000,00     |  |  |  |  |
|                                                                                 |                       |              |       | Pozo               | stało do zapłaty | 0,00          |  |  |  |  |
|                                                                                 |                       |              |       | <u></u>            | Zapisz [F12]     | Wyjście [Esc] |  |  |  |  |

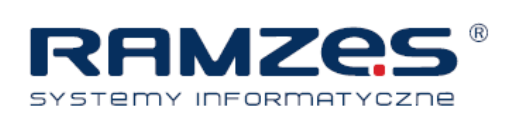

Pora na sprzedaż:

| Nowy zapis w księdze |                  |               |                    |         |            |       |                   |               |
|----------------------|------------------|---------------|--------------------|---------|------------|-------|-------------------|---------------|
| Rejestracja dokum    | nentu księgow    | rego za miesi | i <b>ąc</b> 2014 g | rudzień | • N        | r ev  | videncyjny 📘      | AUTO          |
| Kolumna księgi       | 07.Sprzedaż towa | rów i usług   | •                  | Data    | zdarzenia  | a go: | spodarczego       | 2014.12.31    |
| Rodzaj dokumentu     | MARŻA sprzedaż   | handel        | •                  | Nume    | er dokum   | entu  | »                 |               |
| Kontrahent »         | NABYWCA          |               |                    | Miesi   | ąc rozlicz | enia  | a VAT 201         | 4 grudzień 🔽  |
| Adres                |                  |               |                    | Rejes   | ŧr         |       | Rejestr sprzedaży | •             |
| NIP                  | 222-222-22-22    |               | Netto              |         | Stawka     |       | VAT               | Brutto        |
|                      |                  |               |                    | 0,00    | 23%        | -     | 0,00              | 0,00          |
| Data dokumentu       |                  | 2014.12.31    |                    | 0,00    | 23%        | •     | 0,00              | 0,00          |
| Data wpisu do księgi |                  | 2014.12.31    |                    | 0,00    | 6%         | •     | 0,00              | 0,00          |
| Konto                | »                |               |                    | 0,00    | 5%         | •     | 0,00              | 0,00          |
| Opis »               |                  |               |                    | 0,00    | 5%         | •     | 0,00              | 0,00          |
| Uwagi »              |                  |               |                    | 0,00    | 0%         | •     | 0,00              | 0,00          |
| _                    |                  |               |                    | 0,00    | < razem    | >     | 0,00              | 0,00          |
| Termin płatności     | 2014.            | 12.31 0       |                    |         |            |       | Zapłacono         | 0,00          |
|                      |                  |               |                    |         | I          | Pozo  | stało do zapłaty  | 0,00          |
|                      |                  |               |                    |         |            | H     | Zapisz (F12)      | Wyjście (Esc) |

## Kompletujemy dokument rozchodu:

| DOKUMENT ROZCHODU - wpisz pozycje asortymentowe |             |                |                |                 |  |  |  |  |  |  |  |
|-------------------------------------------------|-------------|----------------|----------------|-----------------|--|--|--|--|--|--|--|
| Pozycje dokumentu                               |             |                |                |                 |  |  |  |  |  |  |  |
| Lp. Artukuł/Usługa                              | llość J     | edn. Cena      | R/N Vat        | Wartość 🖌 🗠 📥   |  |  |  |  |  |  |  |
|                                                 |             |                |                |                 |  |  |  |  |  |  |  |
|                                                 |             |                |                |                 |  |  |  |  |  |  |  |
|                                                 |             |                |                |                 |  |  |  |  |  |  |  |
| VAT 0,00 Netto                                  |             | 0,00           | Brutto         | 0,00            |  |  |  |  |  |  |  |
| 🚹 Dodaj (Insj 🔟 Usuń (Del)                      | Popraw (F2) | 💾 Zapisz (F12) | 🔅 Opcje[Alt+O] | 🗙 Wyjście [Esc] |  |  |  |  |  |  |  |

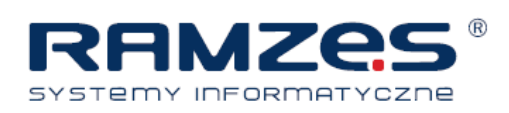

| DOKUMENT ROZCHODU   | J - wpisz pozycje asortym                                                                          | entowe      |                |                |                 |  |  |  |  |  |  |
|---------------------|----------------------------------------------------------------------------------------------------|-------------|----------------|----------------|-----------------|--|--|--|--|--|--|
| Lp.                 | Artuku#/Usługa                                                                                     | llość       | Jedn. Cena     | R/N Vat        | Wartość 🗸 🔺     |  |  |  |  |  |  |
|                     | Dopisywanie towaru/ustugi   TOYOTA   Podaj ilość towaru : 1 Cena brutto:   1 Cena brutto: 15000,00 |             |                |                |                 |  |  |  |  |  |  |
| <b>+ - J</b><br>VAT | 0,00 Netto                                                                                         |             | 0,00           | Brutto         | 0,00            |  |  |  |  |  |  |
| Dodaj [Ins]         | 🔟 Usuń [Del] 📉                                                                                     | Popraw [F2] | 📙 Zapisz (F12) | ] Opcje[Alt+O] | X Wyjście [Esc] |  |  |  |  |  |  |

## Brutto jest ok. (15000)

| DOKUMENT ROZCHODU - wpisz pozycje asortymentowe |                    |              |                |                     |  |  |  |  |  |  |  |
|-------------------------------------------------|--------------------|--------------|----------------|---------------------|--|--|--|--|--|--|--|
| Pozycje dokumentu                               | llość              | Jedn. Cenz   |                | at Wartość 🖌 🔺      |  |  |  |  |  |  |  |
|                                                 | 1                  | SZT. 12,19   | 95,12 0,00 23  | 12,195,12           |  |  |  |  |  |  |  |
|                                                 |                    |              | -,             |                     |  |  |  |  |  |  |  |
|                                                 |                    |              |                |                     |  |  |  |  |  |  |  |
|                                                 |                    |              |                |                     |  |  |  |  |  |  |  |
|                                                 |                    |              |                |                     |  |  |  |  |  |  |  |
|                                                 |                    |              |                |                     |  |  |  |  |  |  |  |
|                                                 |                    |              |                |                     |  |  |  |  |  |  |  |
|                                                 |                    |              |                |                     |  |  |  |  |  |  |  |
|                                                 |                    |              |                |                     |  |  |  |  |  |  |  |
|                                                 |                    |              |                |                     |  |  |  |  |  |  |  |
|                                                 |                    |              |                |                     |  |  |  |  |  |  |  |
|                                                 |                    |              |                |                     |  |  |  |  |  |  |  |
|                                                 |                    |              |                |                     |  |  |  |  |  |  |  |
|                                                 |                    |              |                | ✓                   |  |  |  |  |  |  |  |
|                                                 |                    |              |                |                     |  |  |  |  |  |  |  |
| VAT 2 804,88                                    | Netto              | 12 195,12    | Brutto         | 15 000,00           |  |  |  |  |  |  |  |
| 🕂 Dodaj [Ins] 🔟 Usuń [[                         | Del] 🌂 Popraw (F2) | 💾 Zapisz (F1 | 2] 🔅 Opcje[Alt | +O] 🗙 Wyjście [Esc] |  |  |  |  |  |  |  |

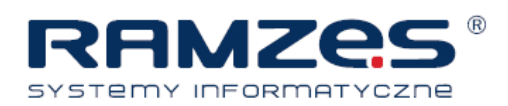

## W PKPiR wygląda to tak :

| Nowy zapis w księdze               |                                      |                       |         |              |                       |              |                  |             |          |  |
|------------------------------------|--------------------------------------|-----------------------|---------|--------------|-----------------------|--------------|------------------|-------------|----------|--|
| Rejestracja dokun                  | nentu księgow                        | ego za miesia         | ąc 2014 | grudzień     | • N                   | r ev         | widencyjny       | AUTO        |          |  |
| Kolumna księgi<br>Rodzaj dokumentu | 07.Sprzedaż towa<br>MARŻA sprzedaż I | rów i usług<br>nandel | •       | Data<br>Nume | zdarzeni:<br>er dokum | a go<br>entu | spodarczego<br>» | 2014        | .12.31   |  |
| Kontrahent                         | NABYWCA                              |                       |         | Miesi        | ąc rozlica            | eni          | a VAT 2          | 014 grudzie | ń 🔻      |  |
| Adres                              | ,                                    |                       |         | Rejes        | str                   |              | Rejestr sprzeda  | iży         | -        |  |
| NIP                                | 222-222-22-22                        |                       | Netto   |              | Stawka                |              | VAT              | Brutto      |          |  |
|                                    |                                      |                       |         | 12 000,00    |                       |              |                  | 1:          | 2 000,00 |  |
| Data dokumentu                     |                                      | 2014.12.31            |         | 2 439,02     | 23%                   | •            | 560,9            | 98 🔅        | 3 000,00 |  |
| Data wpisu do księgi               |                                      | 2014.12.31            |         | 0,00         | 6%                    | •            | 0,0              | )0          | 0,00     |  |
| Konto                              | »                                    |                       |         | 0,00         | 5%                    | •            | 0,0              | )0          | 0,00     |  |
| Opis »                             |                                      |                       |         | 0,00         | 5%                    | •            | 0,0              | )0          | 0,00     |  |
| Uwagi <mark>»</mark>               |                                      |                       |         | 0,00         | 0%                    | •            | 0,0              | 00          | 0,00     |  |
|                                    |                                      |                       |         | 14 439,02    | < razem               | >            | 560,9            | 98 1        | 5 000,00 |  |
| Termin płatności                   | 2014.1                               | 2.31 0                |         |              |                       |              | Zapłacon         | 0 1         | 5 000,00 |  |
|                                    |                                      |                       |         |              |                       | ozo          | ostało do zapła  | ty          | 0,00     |  |
|                                    | 💾 Zapisz (F12) 🗙 Wyjście (Esc)       |                       |         |              |                       |              |                  |             |          |  |

## Uzupełniamy i zapisujemy :

| Nowy zapis w k             | siędze                         |                  |              |                        |            |                            |            |                   |                |  |
|----------------------------|--------------------------------|------------------|--------------|------------------------|------------|----------------------------|------------|-------------------|----------------|--|
| Rejestracja                | dokun                          | nentu księgow    | ego za mies  | iąc 2014 g             | jrudzień   | ✓ Nr                       | ev         | videncyjny 📘      | AUTO           |  |
| Kolumna ksi<br>Rodzai doku | ęgi<br>mentu                   | •                | Data<br>Nume | zdarzenia<br>er dokume | go:<br>ntu | spodarczego<br>» Sprz M.SC | 2014.12.31 |                   |                |  |
| Kontrahent                 | »                              | NABYWCA          |              |                        | Miesi      | ąc rozlicze                | enia       | a VAT 201         | 4 grudzień 🛛 🔽 |  |
| Adres                      | _                              |                  |              |                        | Rejes      | str                        |            | Rejestr sprzedaży | •              |  |
| NIP                        |                                | 222-222-22-22    |              | Netto                  |            | Stawka                     |            | VAT               | Brutto         |  |
|                            |                                |                  |              | 1                      | 2 000,00   |                            |            |                   | 12 000,00      |  |
| Data dokume                | entu                           |                  | 2014.12.31   |                        | 2 439,02   | 23%                        | •          | 560,98            | 3 000,00       |  |
| Data wpisu d               | lo księgi                      |                  | 2014.12.31   |                        | 0,00       | 6%                         | •          | 0,00              | 0,00           |  |
| Konto                      |                                | »                |              |                        | 0,00       | 5%                         | •          | 0,00              | 0,00           |  |
| Opis                       | » s                            | orzedaż Marża So |              |                        | 0,00       | 5%                         | •          | 0,00              | 0,00           |  |
| Uwagi                      | »                              |                  |              |                        | 0,00       | 0%                         | •          | 0,00              | 0,00           |  |
|                            | _                              |                  |              | 1                      | 4 439,02   | < razem >                  | >          | 560,98            | 15 000,00      |  |
| Termin płatn               | ości                           | 2014.1           | 2.31 0       |                        |            |                            |            | Zapłacono         | 15 000,00      |  |
|                            |                                |                  |              |                        |            | Р                          | ozc        | stało do zapłaty  | 0,00           |  |
|                            | 💾 Zapisz [F12] 🗙 Wyjście [Esc] |                  |              |                        |            |                            |            |                   |                |  |

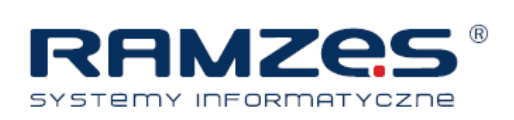

## W PKPiR klikamy F8:

|                                | Ewidencja dokumentów |     |       |          |            |             |                                   |      |                  |                  |                   |  |  |
|--------------------------------|----------------------|-----|-------|----------|------------|-------------|-----------------------------------|------|------------------|------------------|-------------------|--|--|
| Warunki filtrujące : Wszystkie |                      |     |       |          |            |             |                                   |      |                  |                  |                   |  |  |
|                                | Zakres               | dat | wprov | vadzenia | pełny zakr | es dat      | Dokumenty wszystkie Zakres dat do |      | s dat dokumentów | pełny zakres dat |                   |  |  |
|                                | Kontrahent wszyscy   |     |       |          |            |             | Typ dokumentu 🛛 🕅                 | Opis |                  |                  |                   |  |  |
|                                | Księg.               | +-  | Lp.   | Okres    | Nr ewid.   | Data zdarz. | Nr kolumny                        | Nr   | własny           | Suma             | Opis dokumentu 🔺  |  |  |
|                                |                      |     | 0     | 12-2014  | 1          | 2014.12.31  | 10.Zakup towarów n                | 14   | Zak-SO           | 36 000.00        | zakup marża SO    |  |  |
|                                |                      |     | 0     | 12-2014  | 2          | 2014.12.31  | 07.Sprzedaż towaró                | N    | Sprz M.SO        | 15 000.00        | sprzedaż Marża So |  |  |

W Ewidencji marży wygląda to tak :

| Ewidencja Vat Raporty Kartoteki Opcje systemu                                                       | Narzędzia Pomoc Rekomendacje |
|----------------------------------------------------------------------------------------------------|------------------------------|
| 1. rejestr sprzedaży<br>2. rejestr zakupu<br>3. ewidencja (pomocnicza) marży                        | Kontakt                      |
| 4. deklaracja VAT - 7<br>5. deklaracja VAT - 7K<br>6. deklaracja VAT - 7D<br>7. informacja VAT - UE |                              |
| 8. zgłoszenie rejestracyjne VAT-R<br>9. parametry ewidencji (proporcja)                             |                              |

| Ewidencja spr  | Ewidencja sprzedaży            |               |            |            |           |            |  |  |  |  |  |  |
|----------------|--------------------------------|---------------|------------|------------|-----------|------------|--|--|--|--|--|--|
| Okres od 2     | 014.02.01 do 2014.12.31 Oblicz |               |            |            |           |            |  |  |  |  |  |  |
| Nr własny dok. | Kontrahent                     | NIP           | Data dok.  | Data op.   | Zakup     | Sprzedaż 🔺 |  |  |  |  |  |  |
| Zak-SO         | DOSTAWCA                       | 111-111-11-11 | 2014.12.31 | 2014.12.31 | 12 000.00 | 0.00       |  |  |  |  |  |  |
| Sprz M.SO      | NABYWCA                        | 222-222-22-22 | 2014.12.31 | 2014.12.31 | 0.00      | 15 000.00  |  |  |  |  |  |  |
|                |                                |               |            |            |           |            |  |  |  |  |  |  |

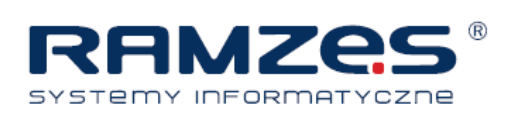

Klikamy "Drukuj" :

#### Wydrukowano dnia: 2014.02.17

## EWIDENCJA POMOCNICZA NABYCIA I SPRZEDAŻY TOWARÓW I USŁUG do obliczenia marży i podstawy opodatkowania Tryb nabycia handel. Okres raportu od 2014.02.01 do 2014.12.31

|    |                       |            |              |                                                  | ,,                  |                    | ····                |                    |       |             |             |                      |                 |
|----|-----------------------|------------|--------------|--------------------------------------------------|---------------------|--------------------|---------------------|--------------------|-------|-------------|-------------|----------------------|-----------------|
| Lp | Data wys.             | Data sprz. | . Nr faktury | ý Zakup<br>Sprzedaż<br>Kontrahent, adres, NIP -> | 23%<br>Netto<br>VAT | 7%<br>Netto<br>VAT | 5%<br>Netto<br>VAT  | 3%<br>Netto<br>VAT | Netto | nV<br>Netto | ZW<br>Netto | Suma<br>Netto<br>VAT | Kwota<br>Brutto |
|    | NABYCIE<br>2014.12.31 | 2014.12.31 | Zak-S0       | 12,000.00                                        | DOSTAWO             | A, Dostojna 1,     | 03-821 Warszawa, n  | ip:111-111-11-11   |       |             |             |                      |                 |
|    | 1 SPRZEDAŻ            | 2          |              |                                                  | NABYWC              | A, Mata 10, 03-8   | 13 Warszawa, nip:22 | 2-222-22-22        |       |             |             |                      |                 |
|    | 2014.12.31            | 2014.12.31 | Sprz M.SO    | 15,000.00                                        | 2,439.02<br>560.98  | 0.00<br>0.00       | 0.00<br>0.00        | 0.00<br>0.00       | 0.00  | 0.00        | 0.00        | 2,439.02<br>560.98   | 3,000.00        |
|    |                       |            | Ra           | zem:                                             | 2,439.02<br>560.98  | 0.00<br>0.00       | 0.00<br>0.00        | 0.00<br>0.00       | 0.00  | 0.00        | 0.00        | 2,439.02<br>560.98   | 3,000.00        |

Koniec wydruku